## INHOUDSOPGAVE

| Les 1: | De cockpit van uw pc                              | 2  |
|--------|---------------------------------------------------|----|
|        | De computer starten                               | 3  |
|        | Apparaten leren praten                            | 3  |
|        | De beeldtaal van Windows                          | 4  |
|        | Detegelwand                                       | 5  |
|        | Twee besturingssystemen                           | 5  |
|        | Op weg naar de tegels                             | 6  |
|        | Apps aan- en uitzetten                            | 9  |
|        | Van Startscherm naar het bureaublad en weer terug | 9  |
|        | Schuiven met het Startscherm                      | 11 |
|        | Alle apps van het Startscherm en het bureaublad   | 12 |
|        | Rondneuzen met de muis                            | 14 |
|        | Klikken met de muis: altijd links, behalve        | 16 |
|        | Het systeemvak                                    | 17 |
|        | Verkenner openen en sluiten                       | 19 |
|        | Het snelmenu – de rechtermuisknop                 | 20 |
|        | Paniek                                            | 22 |
|        | Windows en de computer afsluiten                  | 23 |
| Les 2: | Bureau met uitzicht                               | 24 |
|        | Verkenner openen en sluiten                       | 25 |
|        | Venster maximaliseren                             | 26 |
|        | Venster minimaliseren                             | 26 |
|        | Een programma starten                             | 27 |
|        | Vensters ordenen                                  | 30 |
|        | Handig bladeren met sneltoetsen                   | 31 |
|        | Vensters sluiten                                  | 32 |
|        | Vensterafmetingen veranderen                      | 33 |
|        | Klikken en slepen                                 | 33 |
|        | Schuifbalken                                      | 35 |
|        | Handige sneltoetsen                               | 36 |
|        | Handige sneltoetsen speciaal voor het Startscherm | 37 |
|        | Een venster verplaatsen                           | 38 |
|        | Aero Shake                                        | 39 |
| Les 3: | Typen en teksten                                  | 40 |
|        | WordPad starten                                   | 41 |
|        | WordPad via alle apps                             | 41 |
|        | WordPad via Zoeken                                | 42 |
|        | Tekst typen en opslaan                            | 42 |
|        | Het geheugen en de vaste schijf                   | 44 |
|        | Document opslaan                                  | 44 |
|        | Het document openen met Verkenner                 | 46 |
|        | Dubbelklikken                                     | 48 |
|        |                                                   |    |

|        | Opslaan en Sluiten                                                                                                    | 48                                                                                                    |
|--------|----------------------------------------------------------------------------------------------------|----------------------------------------------------------------------------------------------------|
|        | Doortypen en terugloop                                                                                                    | 49                                                                                                    |
|        | Nog meer manieren om een document te openen                                                                                                    | 51                                                                                                    |
|        | Tekst bewerken                                                                                                    | 53                                                                                                    |
|        | Opslaan als                                                                                                    | 54                                                                                                    |
|        | Tekst opmaken                                                                                                    | 55                                                                                                    |
|        | Tekst of alinea opmaken                                                                                                    | 58                                                                                                    |
|        | Opsomming en nummering                                                                                                    | 60                                                                                                    |
|        | Regelafstand en alinea-afstand                                                                                                    | 60                                                                                                    |
|        | Opslaan met de sneltoets                                                                                                    | 61                                                                                                    |
|        | Uitlijning                                                                                                    | 62                                                                                                    |
|        | Schuiven, knippen, kopiëren en plakken                                                                                                    | 63                                                                                                    |
|        | Tekst verschuiven                                                                                                    | 63                                                                                                    |
|        | Knippen en plakken                                                                                                    | 63                                                                                                    |
|        | Accenten                                                                                                    | 65                                                                                                    |
|        | Het schermtoetsenbord                                                                                                    | 66                                                                                                    |
| Les 4: | Paden in Windows                                                                                                    | 68                                                                                                    |
|        | Doolhof                                                                                                    | 69                                                                                                    |
|        | Mappen en paden                                                                                                    | 69                                                                                                    |
|        | Terug naar Deze pc                                                                                                    | 70                                                                                                    |
|        | Mijn afbeeldingen                                                                                                    | 72                                                                                                    |
|        | Bureaublad en bureaublad                                                                                                    | 72                                                                                                    |
|        | Een nieuwe map maken en vullen                                                                                                    | 73                                                                                                    |
|        | Een document of map verplaatsen                                                                                                    | 74                                                                                                    |
|        | Opslaan en openen                                                                                                    | 75                                                                                                    |
| Les 5: | Pictogrammen en snelkoppelingen                                                                                                    | 78                                                                                                    |
|        | Tegels zetten, veranderen en op het bureaublad leggen                                                                                                    | 79                                                                                                    |
|        | Een tegel verplaatsen                                                                                                    | 79                                                                                                    |
|        | Een tegel verwijderen                                                                                                    | 80                                                                                                    |
|        |                                                                                                    |                                                                                                    |
|        | Een tegel kleiner of groter maken                                                                                                    | 81                                                                                                    |
|        | Een tegel kleiner of groter maken<br>Een app of bureaubladprogramma op de tegelwand plaatsen                                                                                                    | 81<br>81                                                                                                    |
|        | Een tegel kleiner of groter maken<br>Een app of bureaubladprogramma op de tegelwand plaatsen<br>Een app aan de taakbalk vastmaken                                                                                                    | 81<br>81<br>82                                                                                                 |
|        | Een tegel kleiner of groter maken<br>Een app of bureaubladprogramma op de tegelwand plaatsen<br>Een app aan de taakbalk vastmaken<br>Een geopend programma aan de taakbalk vastmaken                                                                                                    | 81<br>81<br>82<br>83                                                                                           |
|        | Een tegel kleiner of groter maken<br>Een app of bureaubladprogramma op de tegelwand plaatsen<br>Een app aan de taakbalk vastmaken<br>Een geopend programma aan de taakbalk vastmaken<br>Handige binnendoortjes                                                                                                    | 81<br>81<br>82<br>83<br>84                                                                                     |
|        | Een tegel kleiner of groter maken<br>Een app of bureaubladprogramma op de tegelwand plaatsen<br>Een app aan de taakbalk vastmaken<br>Een geopend programma aan de taakbalk vastmaken<br>Handige binnendoortjes<br>Favoriete map in de navigatiekolom                                                                                                    | 81<br>81<br>82<br>83<br>84<br>84                                                                               |
|        | Een tegel kleiner of groter maken<br>Een app of bureaubladprogramma op de tegelwand plaatsen<br>Een app aan de taakbalk vastmaken<br>Een geopend programma aan de taakbalk vastmaken<br>Handige binnendoortjes<br>Favoriete map in de navigatiekolom<br>Een map aan Verkenner koppelen                                                                                                    | 81<br>81<br>82<br>83<br>84<br>84<br>85                                                                         |
|        | Een tegel kleiner of groter maken<br>Een app of bureaubladprogramma op de tegelwand plaatsen<br>Een app aan de taakbalk vastmaken<br>Een geopend programma aan de taakbalk vastmaken<br>Handige binnendoortjes<br>Favoriete map in de navigatiekolom<br>Een map aan Verkenner koppelen<br>Een map loskoppelen van Verkenner                                                                                                    | 81<br>81<br>82<br>83<br>84<br>84<br>85<br>85                                                                   |
|        | Een tegel kleiner of groter maken<br>Een app of bureaubladprogramma op de tegelwand plaatsen<br>Een app aan de taakbalk vastmaken<br>Een geopend programma aan de taakbalk vastmaken<br>Handige binnendoortjes<br>Favoriete map in de navigatiekolom<br>Een map aan Verkenner koppelen<br>Een map loskoppelen van Verkenner<br>Favoriet document in de taakbalk                                                                                                    | 81<br>82<br>83<br>84<br>84<br>85<br>86<br>87                                                                   |
|        | Een tegel kleiner of groter maken<br>Een app of bureaubladprogramma op de tegelwand plaatsen<br>Een app aan de taakbalk vastmaken<br>Een geopend programma aan de taakbalk vastmaken<br>Handige binnendoortjes<br>Favoriete map in de navigatiekolom<br>Een map aan Verkenner koppelen<br>Een map loskoppelen van Verkenner<br>Favoriet document in de taakbalk<br>Een snelkoppeling op het bureaublad                                                                                                    | 81<br>82<br>83<br>84<br>84<br>85<br>86<br>87<br>88                                                             |
|        | Een tegel kleiner of groter maken<br>Een app of bureaubladprogramma op de tegelwand plaatsen<br>Een app aan de taakbalk vastmaken<br>Een geopend programma aan de taakbalk vastmaken<br>Handige binnendoortjes<br>Favoriete map in de navigatiekolom<br>Een map aan Verkenner koppelen<br>Een map loskoppelen van Verkenner<br>Favoriet document in de taakbalk<br>Een snelkoppeling op het bureaublad<br>Een pictogram op het bureaublad verplaatsen                                                                                                    | 81<br>81<br>82<br>83<br>84<br>84<br>85<br>86<br>87<br>88<br>89                                                 |
|        | Een tegel kleiner of groter maken<br>Een app of bureaubladprogramma op de tegelwand plaatsen<br>Een app aan de taakbalk vastmaken<br>Een geopend programma aan de taakbalk vastmaken<br>Handige binnendoortjes<br>Favoriete map in de navigatiekolom<br>Een map aan Verkenner koppelen<br>Een map loskoppelen van Verkenner<br>Favoriet document in de taakbalk<br>Een snelkoppeling op het bureaublad<br>Een pictogram op het bureaublad verplaatsen<br>Een pictogram een andere naam geven                                                                                                    | 81<br>82<br>83<br>84<br>84<br>85<br>86<br>87<br>88<br>89<br>89                                                 |
|        | Een tegel kleiner of groter maken<br>Een app of bureaubladprogramma op de tegelwand plaatsen<br>Een app aan de taakbalk vastmaken<br>Een geopend programma aan de taakbalk vastmaken<br>Handige binnendoortjes<br>Favoriete map in de navigatiekolom<br>Een map aan Verkenner koppelen<br>Een map loskoppelen van Verkenner<br>Favoriet document in de taakbalk<br>Een snelkoppeling op het bureaublad<br>Een pictogram op het bureaublad<br>Een pictogram een andere naam geven<br>Meerdere pictogrammen selecteren                                                                                                    | 81<br>82<br>83<br>84<br>84<br>85<br>86<br>87<br>88<br>89<br>89<br>90                                           |
|        | Een tegel kleiner of groter maken<br>Een app of bureaubladprogramma op de tegelwand plaatsen<br>Een app aan de taakbalk vastmaken<br>Een geopend programma aan de taakbalk vastmaken<br>Handige binnendoortjes<br>Favoriete map in de navigatiekolom<br>Een map aan Verkenner koppelen<br>Een map loskoppelen van Verkenner<br>Favoriet document in de taakbalk<br>Een snelkoppeling op het bureaublad<br>Een pictogram op het bureaublad<br>Een pictogram een andere naam geven<br>Meerdere pictogrammen selecteren<br>Shift+klik: een reeks selecteren                                                                                                    | 81<br>82<br>83<br>84<br>84<br>85<br>86<br>87<br>88<br>89<br>89<br>90<br>90                                     |
|        | Een tegel kleiner of groter maken<br>Een app of bureaubladprogramma op de tegelwand plaatsen<br>Een app aan de taakbalk vastmaken<br>Een geopend programma aan de taakbalk vastmaken<br>Handige binnendoortjes<br>Favoriete map in de navigatiekolom<br>Een map aan Verkenner koppelen<br>Een map loskoppelen van Verkenner<br>Favoriet document in de taakbalk<br>Een snelkoppeling op het bureaublad<br>Een pictogram op het bureaublad<br>Een pictogram een andere naam geven<br>Meerdere pictogrammen selecteren<br>Shift+klik: een reeks selecteren<br>Ctrl+klik: selectief selecteren                                                                                   | 81<br>82<br>83<br>84<br>84<br>85<br>86<br>87<br>88<br>89<br>89<br>90<br>90<br>90                               |
|        | Een tegel kleiner of groter maken<br>Een app of bureaubladprogramma op de tegelwand plaatsen<br>Een app aan de taakbalk vastmaken<br>Een geopend programma aan de taakbalk vastmaken<br>Handige binnendoortjes<br>Favoriete map in de navigatiekolom<br>Een map aan Verkenner koppelen<br>Een map loskoppelen van Verkenner<br>Favoriet document in de taakbalk<br>Een snelkoppeling op het bureaublad<br>Een pictogram op het bureaublad<br>Een pictogram een andere naam geven<br>Meerdere pictogrammen selecteren<br>Shift+klik: een reeks selecteren<br>Ctrl+klik: selectief selecteren<br>Klikken en slepen: selecteren binnen een rechthoek                             | 81<br>82<br>83<br>84<br>84<br>85<br>86<br>87<br>88<br>89<br>90<br>90<br>90<br>91<br>92                         |
|        | Een tegel kleiner of groter maken<br>Een app of bureaubladprogramma op de tegelwand plaatsen<br>Een app aan de taakbalk vastmaken<br>Een geopend programma aan de taakbalk vastmaken<br>Handige binnendoortjes<br>Favoriete map in de navigatiekolom<br>Een map aan Verkenner koppelen<br>Een map loskoppelen van Verkenner<br>Favoriet document in de taakbalk<br>Een snelkoppeling op het bureaublad<br>Een pictogram op het bureaublad<br>Een pictogram een andere naam geven<br>Meerdere pictogrammen selecteren<br>Shift+klik: een reeks selecteren<br>Ctrl+klik: selectief selecteren<br>Klikken en slepen: selecteren binnen een rechthoek<br>Ctrl+A: alles selecteren | 81<br>82<br>83<br>84<br>84<br>85<br>86<br>87<br>88<br>89<br>90<br>90<br>90<br>91<br>92<br>92                   |
|        | Een tegel kleiner of groter maken<br>Een app of bureaubladprogramma op de tegelwand plaatsen<br>Een app aan de taakbalk vastmaken<br>Een geopend programma aan de taakbalk vastmaken<br>Handige binnendoortjes<br>Favoriete map in de navigatiekolom<br>Een map aan Verkenner koppelen<br>Een map loskoppelen van Verkenner<br>Favoriet document in de taakbalk<br>Een snelkoppeling op het bureaublad<br>Een pictogram op het bureaublad<br>Een pictogram een andere naam geven<br>Meerdere pictogrammen selecteren<br>Shift+klik: een reeks selecteren<br>Ctrl+klik: selectief selecteren<br>Klikken en slepen: selecteren binnen een rechthoek<br>Ctrl+A: alles selecteren | 81<br>82<br>83<br>84<br>84<br>85<br>86<br>87<br>88<br>89<br>89<br>90<br>90<br>90<br>90<br>91<br>92<br>92<br>93 |

|        | Delete: verwijderen                                    | 94  |
|--------|--------------------------------------------------------|-----|
|        | De Prullenbak van Windows                              | 94  |
|        | Items uit de Prullenbak terugzetten                    | 94  |
|        | De Prullenbak legen                                    | 95  |
|        | Ctrl+Z: ongedaan maken                                 | 96  |
| Les 6: | Apparaten aansluiten                                   | 98  |
|        | Een cd of dvd in de computer steken                    | 99  |
|        | Cd of dvd                                              | 99  |
|        | Windows bekijkt schijfinhoud                           | 101 |
|        | Een dvd verwijderen uit de computer                    | 101 |
|        | Een apparaat aansluiten met USB                        | 102 |
|        | Een USB-apparaat uitwerpen                             | 103 |
|        | Een SD-kaart aansluiten                                | 104 |
|        | Een SD-kaart uitnemen                                  | 105 |
|        | De inhoud van al die opslagapparaten                   | 105 |
| Les 7: | Kijken en luisteren                                    | 106 |
|        | Het volume instellen                                   | 107 |
|        | geluid harder of zachter zetten via de charmsbalk      | 107 |
|        | Het geluid harder of zachter zetten via het bureaublad | 108 |
|        | Het geluid dempen                                      | 108 |
|        | Windows-geluiden zachter zetten                        | 109 |
|        | Windows Media Player altijd bij de hand                | 110 |
|        | Een muziek-cd afspelen                                 | 111 |
|        | Windows Media Player verbergen en sluiten              | 113 |
|        | Windows Media Player starten vanaf de taakbalk         | 114 |
|        | De cd uitwerpen met Windows Media Player               | 115 |
|        | Foto's bekijken op het bureaublad                      | 115 |
|        | Een diavoorstelling                                    | 117 |
|        | Windows Photo Viewer                                   | 118 |
|        | Een video op dvd bekijken                              | 119 |
| Les 8: | Branden en beheren                                     | 120 |
|        | De muziekbibliotheek van Windows Media Player          | 121 |
|        | Een muziek-cd 'bekijken'                               | 121 |
|        | Een muziek-cd rippen                                   | 122 |
|        | Uw muziek waarderen                                    | 124 |
|        | Titels aanpassen                                       | 125 |
|        | Sorteren op waardering                                 | 126 |
|        | Een afspeellijst maken                                 | 126 |
|        | Verwijderen, maar niets kwijtraken                     | 128 |
|        | Een muziek-cd branden                                  | 129 |
|        | Foto's op de vaste schijf                              | 131 |
|        | Waar vindt u de bestanden?                             | 132 |

| Les 9:  | Waakhonden van Windows                          | 134 |
|---------|-------------------------------------------------|-----|
|         | Windows doet zijn best, u doet de rest          | 135 |
|         | Irritante vragen                                | 136 |
|         | Wat willen internetboeven met uw computer?      | 136 |
|         | Reclame in uw computer en browser               | 136 |
|         | Colportage                                      | 137 |
|         | Spam: reclame tussen uw e-mail                  | 137 |
|         | Gegevensdiefstal                                | 137 |
|         | Distributiecentrum                              | 137 |
|         | Marktonderzoek en cookies                       | 138 |
|         | Cookiewetgeving                                 | 139 |
|         | Hangjongeren                                    | 139 |
|         | Nooit grappig: de hoax                          | 139 |
|         | Een nieuwe computer?                            | 140 |
|         | Hoe komt al die ellende in uw computer terecht? | 140 |
|         | Ongewenste software verwijderen                 | 141 |
|         | Windows Defender aanzetten                      | 143 |
|         | Firewall                                        | 147 |
|         | Zorgen dat de firewall aanstaat                 | 147 |
|         | Windows Update                                  | 149 |
|         | Handmatig een update uitvoeren                  | 149 |
|         | Updates automatisch binnenhalen                 | 152 |
|         | Privacy op het web                              | 153 |
| Les 10: | Internet verkennen                              | 154 |
|         | Internet Explorer                               | 155 |
|         | Hoe werkt internet?                             | 155 |
|         | Surfen met Internet Explorer                    | 157 |
|         | De Internet Explorer-app                        | 157 |
|         | Internet Explorer op het bureaublad             | 160 |
|         | Cookies en Europese wetgeving                   | 160 |
|         | Waar gaat het heen?                             | 163 |
|         | Webadressen                                     | 163 |
|         | Hoe werkt een zoekmachine?                      | 164 |
|         | Terugbladeren naar Google                       | 167 |
|         | Bladeren met de tabbladen van Internet Explorer | 167 |
|         | Meerdere tabbladen sluiten                      | 169 |
|         | Favorieten                                      | 170 |
|         | Een webpagina bewaren in Favorieten             | 170 |
|         | Een favoriete pagina openen                     | 172 |
|         | Een favoriete pagina verwijderen                | 172 |
|         | Geschiedenis                                    | 173 |
|         | Geschiedenis leegmaken                          | 174 |
|         | Privé surfen met InPrivate-navigatie            | 176 |
|         | Vergroten en verkleinen                         | 178 |
|         | Er is zoveel meer                               | 179 |
|         | <b>-</b> 1 ·                                    | 470 |
|         | lopdomeinen                                     | 179 |

| Les 11: | Windows 8½                                | 180 |
|---------|-------------------------------------------|-----|
|         | Waarmee opent Internet Explorer?          | 181 |
|         | Een ander browser                         | 182 |
|         | Windows 8.1 helpt, omdat het moet         | 183 |
|         | Mozilla Firefox downloaden en installeren | 183 |
|         | Dringen om de eerste plek                 | 185 |
|         | Het oude, vertrouwde startmenu            | 187 |
|         | Thema's                                   | 192 |
|         |                                           |     |

Index

194

# ::DE COCKPIT VAN UW PC

## **U LEERT IN DEZE LES:**

- De computer starten en afsluiten.
- Rondneuzen en klikken met de muis.
- Verkenner openen en sluiten.
- Reizen langs de tegelwand van Windows.

## ::01 DE COCKPIT VAN UW PC

Misschien kijkt u voor de eerste maal naar Windows, misschien bent u al bekend met een oudere versie van Windows. Hoe ervaren u ook bent, Windows 8.1 bevat zo veel nieuwe elementen, dat een schone start een goede basis is om met Windows 8.1 te leren werken. In dit eerste hoofdstuk maakt u kennis met de muis en met de elementen die het bureaublad opsieren en tevens toegang geven tot de kracht van uw computer. U maakt ook een rondreis langs de tegelwand van Windows 8.1 – een nieuw uiterlijk sinds Windows 8. U krijgt bovendien de hoognodige kennis en informatie over uw computer mee, die eraan bijdraagt dat u 'begrijpt' wat uw computer doet.

#### **DE COMPUTER STARTEN**

Voordat u doorgezaagd wordt in dit eerste hoofdstuk over Windows, is het handig om de computer aan te zetten. *What You See Is What You Get* – wat u ziet, is wat u krijgt.

- 1 Zorg dat de computer is aangesloten op een stopcontact.
- 2 Zorg dat het beeldscherm bij uw computer aanstaat.
  Hebt u een laptop, dan wordt het ingebouwde beeldscherm natuurlijk automatisch met de computer aan- en uitgezet.
- 3 Druk op de aan-uitknop van uw computer.

#### Parallels(R) UGA-Compatible BIOS Version 3.0.2111.89721

4.0.3846.436204 Sat, 29 Aug 2009 15:45:56 Copyright 2009 Parallels, Inc. All rights reserved.

1236 MB physical memory installed

SCSI controller is not installed. Network bootrom is installed. Trying to boot from Primary – Master <u>IDE drive .</u> Afbeelding 1.1 Een ongezellig zwart scherm met weinigzeggende teksten.

#### **APPARATEN LEREN PRATEN**

Een computer is een kast vol onderdelen die los van elkaar volstrekt niets kunnen. Er zit geheugen in, een processor die al het denkwerk doet, een grafische kaart die zorgt dat de computer van alles op uw beeldscherm kan laten zien, een vaste schijf waarop bestanden bewaard blijven als de computer geen stroom krijgt, en een moederbord. Het moederbord koppelt alle onderdelen in de computerkast aan elkaar. Dit alles bij elkaar heet *hardware* (ijzerwaren).

Wat al die onderdelen doen is op zich interessant genoeg, maar is volstrekt niet relevant om met de computer te kunnen werken. Net zoals u bij een auto eigenlijk niet hoeft te weten hoe de motor en andere onderdelen werken. Als u maar weet hoe u stuur en pedalen moet bedienen.

De computer heeft stroom nodig, maar dan nog doen al die onderdelen van koper, kunststof en silicium niets zinnigs. Een computer kan immers pas iets doen als u daar opdracht voor geeft.

Communiceren met een zwart scherm met witte letters is mogelijk, maar niet erg handig. Toch was tot 1984 typen op het toetsenbord in een zwart scherm de enige manier om met de computer te praten. Pas toen Apple in 1984 het systeem met vensters, muis en pictogrammen op de markt bracht, veranderde dit. Sinds 1984 lijkt er meer te zijn veranderd in de wereld dan in duizend jaar middeleeuwen. De computer heeft in die tijd leren praten in beelden en leren luisteren naar een rollend aanwijsapparaat – de muis – op uw tafelblad. En sinds enkele jaren kunt u ook zonder muis maar gewoon met uw vingers iets aanwijzen op een beeldscherm. Het toetsenbord is voor de besturing van de computer niet meer noodzakelijk, maar zal meestal nog wel heel erg handig zijn. Alleen om tekst in te voeren is een toetsenbord nog bijna onmisbaar. Met een aanraakscherm en een virtueel toetsenbord kan dit echter inmiddels ook.

Om met muis, toetsenbord en beeldscherm met de onderdelen in uw computerkast te kunnen praten, is een intelligente tussenlaag nodig. Een soort tolk die begrijpt wat u wilt en uw wensen kan uitleggen aan de harde onderdelen in de kast. Het antwoord van die hardware wordt door die intelligente tolk weer omgezet in beeld en geluid, die u kunt begrijpen. Aangezien u dit boek in handen hebt is Windows 8.1 waarschijnlijk uw tolk om met de computer te kunnen praten.

Windows 8.1 bestaat niet uit harde onderdelen, maar is software. Windows 8.1 is een uitgebreid pakket met programmacode dat precies past bij de onderdelen in uw computer. Start u de computer op door de aanknop op de kast in te drukken, dan wordt Windows 8.1 automatisch opgestart, zodat u meteen Windows in beeld krijgt. U hoeft dus nooit in een andere taal met de computer te praten dan in de beeldtaal van Windows.

#### **DE BEELDTAAL VAN WINDOWS**

De beeldtaal van Windows is niet door Microsoft bedacht, maar lang voor de eerste Windows-versie door Xerox en Apple. Het is een beproefde beeldtaal waarmee alle moderne besturingssystemen voor computers werken. De gekozen beeldtaal draait om het aloude bureau. Uw bureau, met een pennenbak, een klokje ergens in de hoek, ladebakken eronder waarin u gereedschappen als niettang en perforator bewaart, maar ook papieren en dossiers. Onder uw bureau staat een prullenbak. De beeldtaal van Windows gaat uit van dit bureau. En veel van wat u ziet en doet verwijst hiernaar.

Het bureaublad zelf is het grote vlak midden in het scherm. In Windows heet dat ook het bureaublad. Op dit bureaublad kunt u van alles neerleggen. Zoals een document waaraan u werkt of een map vol foto's.

Linksboven op het bureaublad staat de prullenbak. Het is nu eenmaal moeilijk om deze daadwerkelijk onder het bureaublad van Windows te plaatsen, maar de vergelijking is duidelijk. De prullenbak gebruikt u om dingen weg te gooien die u niet meer nodig hebt.

Aan de onderrand van het beeldscherm ligt een balk: de taakbalk. Deze kunt u vergelijken met de ladebakken onder het bureau. Via de taakbalk gaat u gereedschappen activeren, documenten openen en zaken raadplegen. Zoals datum en tijd die permanent zichtbaar zijn rechts in de taakbalk.

Drie belangrijke onderdelen in de beeldtaal zijn de gereedschappen (programma's of apps), mappen en documenten. In een map vindt u een of meer documenten. Misschien dat in de map ook nog andere mappen zitten. Om een document te bewerken, hebt u een gereedschap nodig. Bijvoorbeeld een pen of typemachine, die natuurlijk in Windows vervangen zijn door programma's om te typen, te rekenen of te tekenen.

#### **DE TEGELWAND**

Sinds de tablet en de smartphone hun intrede hebben gedaan, is de hiervoor beschreven beeldtaal door de grote merken Android, iPhone en iPad enigszins losgelaten. Dat is min of meer noodgedwongen, omdat zo'n tablet nu eenmaal met een aanwijsscherm en vingers bediend moet worden, zonder groot scherm en muis dus. Terwijl iPhone en Android beide nog uitgaan van pictogrammen op een soort bureaublad, heeft Microsoft met Windows 8 gekozen voor een tegelwand. Deze vormgeving – een lange en in principe eindeloze tegelwand, zoals vaak te zien in metro's – werd in de eerste versie van Windows 8 de Metro-look genoemd. Met de komst van Windows 8.1 heeft Microsoft de naam veranderd van Metro in Modern, maar het zijn nog steeds dezelfde tegeltjes. In de tegels is ruimte om van alles te laten gebeuren – zoals foto's weergeven of het nieuws of het weer. Door met muis of vinger (in een aanwijsscherm) op een tegel te klikken (of te tikken), verschijnt de inhoud die bij de desbetreffende tegel hoort. Klikken gebeurt daarbij natuurlijk met een muis, doet u dit met vingers op een aanraakscherm, dan heet dat met een Engels woord: tappen.

De tegels zitten in Windows 8 voor computers, maar u vindt ze ook op een telefoon met Windows Phone 8. Helaas hebben de tegels grote beperkingen, omdat de werking is gericht op een aanraakscherm. Daarom is in Windows 8.1 naast de tegelwand ook het 'ouderwetse' bureaublad van Windows 7 in stand gehouden. Een muis kan nu eenmaal veel meer dan een paar vingers op een beeldscherm en complexe programma's als Word of Outlook bieden te veel mogelijkheden om in een aanraakscherm te tonen.

Dankzij de functie – de plek in Windows waar u allerlei activiteiten kunt starten – draagt de tegelwand de naam Startscherm. Wordt dus in dit boek of elders verwezen naar de tegelwand, dan wordt het Startscherm van Windows 8.1 bedoeld. Met de Windows-toets of Start-toets links van de spatiebalk op het toetsenbord, tovert u het Startscherm tevoorschijn. Dit begrip Startscherm moet u niet verwarren met het begrip Startmenu, want dat verwijst naar het uitgebreide menu met mogelijkheden dat Windows sinds 1995 kent. Dit Startmenu is verdwenen uit Windows 8.

#### **TWEE BESTURINGSSYSTEMEN**

U wordt met Windows 8.1 dus getrakteerd op twee besturingssystemen: het beproefde Windows 7 en het nieuwe Windows 8.1. Hebt u een computer met aanraakscherm en toetsenbord en muis, dan kunt u deze dus door elkaar gebruiken. Hebt u geen aanraakscherm, dan kunt u in plaats van uw vingers gewoon de muis gebruiken om iets aan te klikken. In dit boek zult u ontdekken dat de tegels leuk zijn en er mooi uitzien, maar dat werken met programma's, mappen en documenten toch beduidend handiger gaat via het bureaublad. Wellicht was Microsoft iets te ver doorgeschoten door het Startmenu uit Windows 8 te slopen. Het Startmenu bood in de vorige Windows-versies toegang tot alles wat de computer had en kon: programma's, documenten, aangekoppelde apparaten, instellingen enzovoort. In aangepaste vorm is deze universele toegangspoort teruggekeerd in Windows 8.1, maar de functies zijn versnipperd tussen het bureaublad en Metro.

Aan het eind van dit boek wordt om deze reden een programma getoond dat u gratis kunt downloaden van internet: Classic Shell. Met dit programma voegt u een startmenu toe aan Windows, zonder de tegelwand kwijt te raken. Een bijzonder praktische aanvulling op dit moderne en op de toekomst gerichte besturingssysteem.

#### **OP WEG NAAR DE TEGELS**

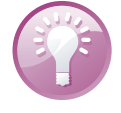

#### Een nieuwe computer

Hebt u een nieuwe computer gekocht, of gaat u er een kopen, vraag dan aan de leverancier om u te helpen met de eerste maal opstarten en het aanmaken van uw account. Windows wil graag dat u een zogeheten Live-account aanmaakt, zodat Windows u als gebruiker kan identificeren. Ook moet er een wachtwoord worden gekozen. Bovendien wil de computer graag verbinding hebben met internet. Ook die instellingen moeten in de computer worden gemaakt voordat u aan de slag kunt.

Zet u de computer aan, dan toont deze achtereenvolgens een aantal schermen, voordat u daadwerkelijk met Windows in aanraking komt. Allereerst ziet u een zwart scherm met witte letters, die in de meeste gevallen het merk van uw computer laten zien. Daarna wordt het scherm even zwart en dan verschijnt een getekend landschap met besneeuwde bergen, groene heuvels, een blauwe zee en een denkbeeldige stad aan de oever. Gelukkig schijnt de zon op dit zogenoemde vergrendelingsscherm.

1 Raak een willekeurige toets op het toetsenbord aan, of klik met de muis.

Vervolgens komt een blauw scherm in beeld met een wit tekstvak. Daarin moet u uw wachtwoord typen.

2 Typ uw wachtwoord in het witte tekstvak en druk op de Entertoets.

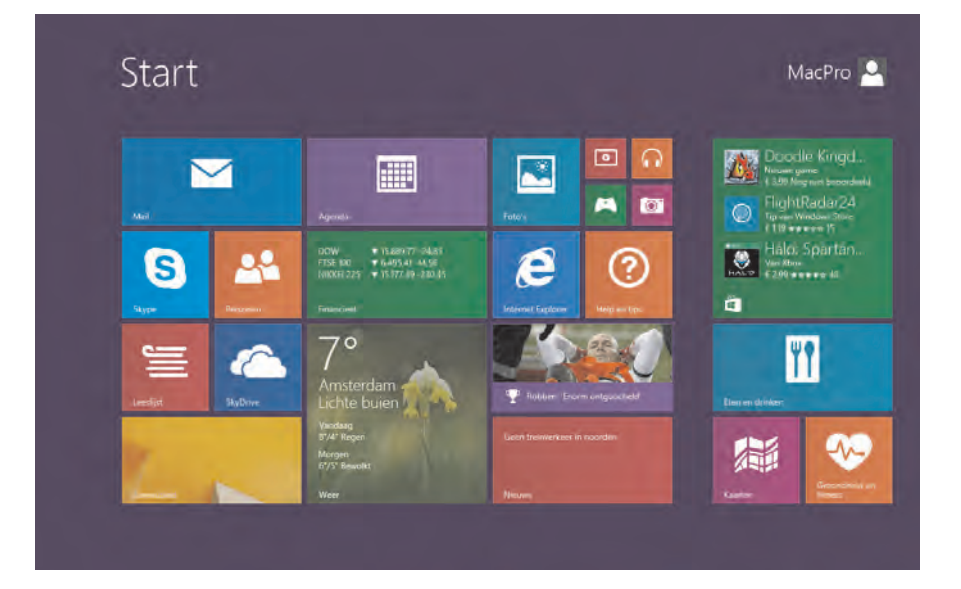

#### Afbeelding 1.2 Startscherm: de tegelwand.

Nu start Windows 8.1 pas echt op en na even wachten verschijnt het Startscherm: de muur met tegeltjes. Na nog heel even wachten zijn alle tegeltjes gevuld met live-inhoud, zoals foto's, het weer, de AEX-index en nieuws.

> Het komt vaak voor dat winkelketens voorraden computers aanbieden, die elders in Europa ingekocht zijn en dus

> bijvoorbeeld als Italiaans of Spaans zijn ingesteld. Is uw computer niet in de Nederlandse taal? In dat geval kunt u uw leverancier vragen om de instellingen van Windows te veranderen, zodat taal en land zijn ingesteld op Nederland.

Nederlands

4 Klik op Sluit dit venster.

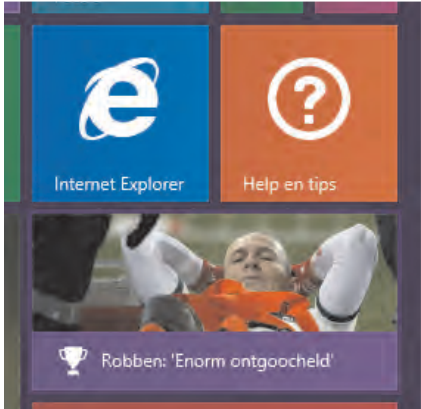

Afbeelding 1.3

Klik op Sport.

3 Klik op de tegel met de sportfoto (houdt u de muisaanwijzer erboven, dan verschijnt de tekst **Sport**).

De tegels verdwijnen uit beeld en maken plaats voor een hoofdartikel over sport.

Werkt u met een kersverse computer, dan wordt u bij heel veel handelingen bestookt met vragen die u slechts eenmaal hoeft te beantwoorden. Zoals hier rechts in beeld de aanbieding voor een rondleiding waarin u tevens voorkeuren voor verschillende sporten kunt aangeven.

Afbeelding 1.4 Sportnieuws onder een muisklik.

<section-header>

Afbeelding 1.4

Afbeelding 1.5 Windows vraagt.

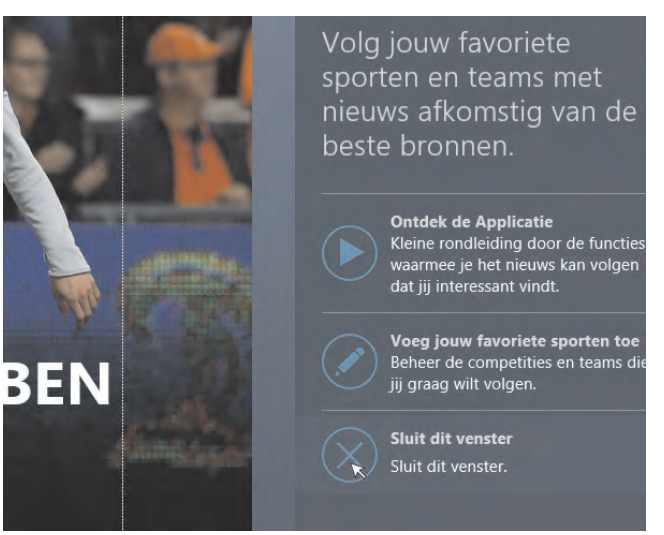

Afbeelding 1.5

ler een muisklik.

Op de plek van de vragen verschijnt nu andere inhoud van de rubriek Sport.

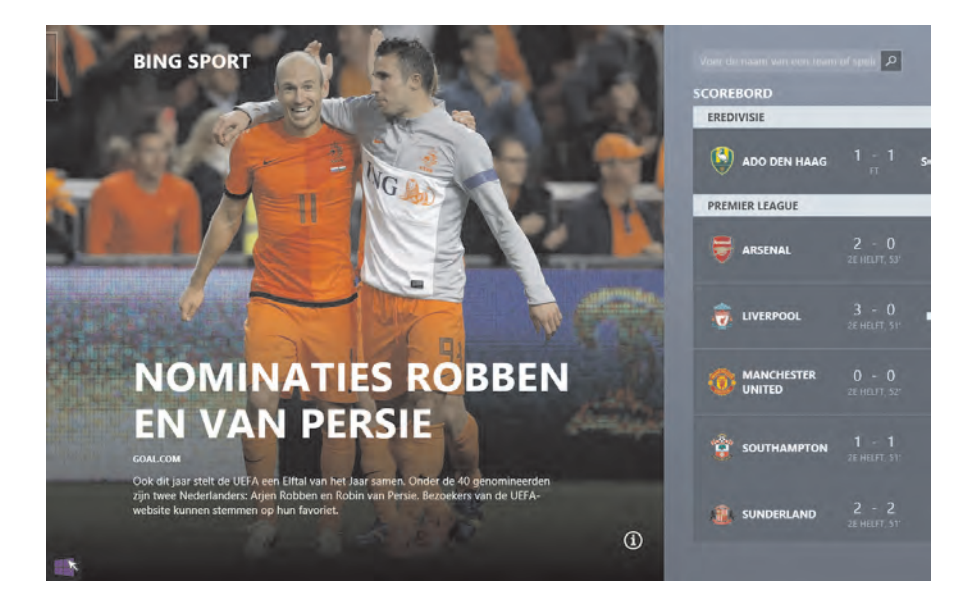

Afbeelding 1.6 Door naar het bericht.

> Achter deze afbeelding met de eerste regels van het bericht gaat het complete nieuwsartikel schuil. Wat u ziet in deze weergave is als het ware de voorplaat van een tijdschrift. Binnen in dat tijdschrift kunt u de artikelen lezen.

5 Klik op de kopregel of de tekst van dit nieuwsbericht.

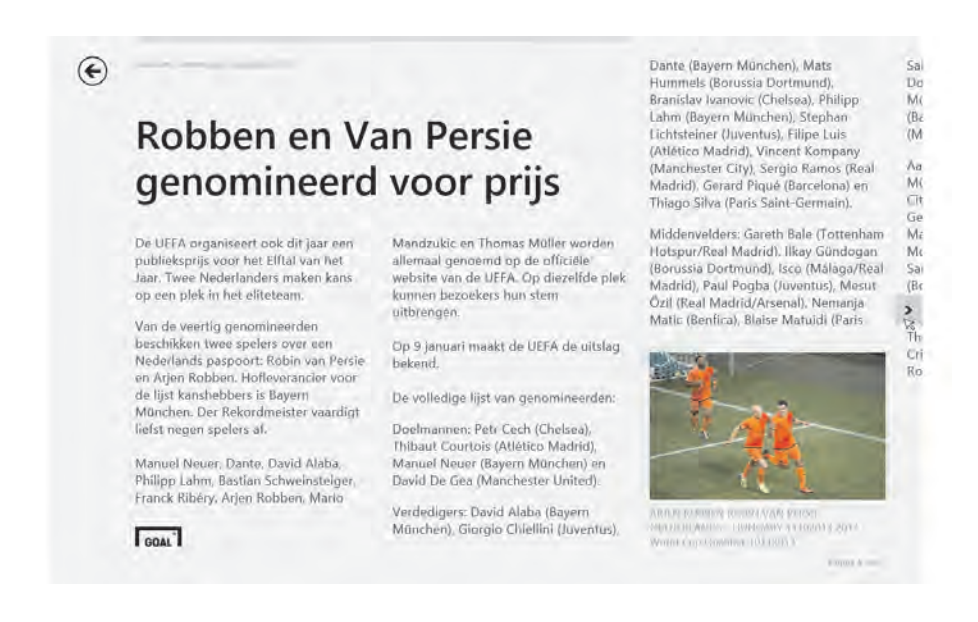

Bij dit artikel over voetbal wordt u doorgestuurd naar de webpagina van Goals.com. Links en rechts in beeld ziet u twee pijlen. Met de pijl linksboven gaat u terug naar de vorige weergave. Met de grijze pijl rechts kunt u de rest van het artikel lezen.

6 Klik linksboven op de zwarte pijl om terug te keren naar het vorige scherm.

Afbeelding 1.7 Het volledige bericht.

#### **APPS AAN- EN UITZETTEN**

Achter elke tegel in het Startscherm gaat een zogenoemde *app* schuil. Een app is niets anders dan een computerprogramma met een bepaalde functie. Zoals de hiervoor besproken app sportberichten toont en de app Financieel u naar de beurskoersen brengt. U zet zo'n app aan door er eenmaal op te klikken (met de linkermuisknop natuurlijk).

Een app kan op drie manieren worden gesloten. De eerste manier is door op de Windows-toets op het toetsenbord te drukken. Het Startscherm komt dan weer tevoorschijn, maar eigenlijk is de app dan niet echt uitgezet, maar verborgen.

De tweede manier om een app uit te zetten is met een combinatie van twee toetsen. De toetsencombinatie voor het uitzetten van een app is Alt+F4. Druk hiervoor eerst de Alt-toets in en houd deze toets ingedrukt. De Alt-toets vindt u links van de spatiebalk. Druk vervolgens eenmaal op de toets F4 en laat dan beide toetsen los. F4 is een van de functietoetsen die bovenaan op het toetsenbord liggen.

De derde manier om een app uit te zetten is via de hoek linksboven in het scherm. Stuurt u de muis helemaal naar de hoek linksboven, dan ziet u van de geopende apps weergaven op postzegelformaat. Klikt u op deze postzegel, dan belandt u weer bij die app. Klikt u met de rechtermuisknop op zo'n postzegel, dan verschijnt een klein snelmenu. Klik daarin met de linkermuisknop op **Sluiten**. Rechtermuisknop en snelmenu komen verderop in dit boek uitgebreid aan de orde.

#### VAN STARTSCHERM NAAR HET BUREAUBLAD EN WEER TERUG

Hiervoor werd melding gemaakt van de twee systemen die Windows 8.1 kenmerken: het Startscherm met de tegels en het bureaublad. Dit bureaublad biedt toegang tot alle ingrediënten in Windows 8.1, terwijl het Startscherm meer een soort menukaart is met alleen de hoofdgerechten.

- 1 Druk indien nodig op de Windows-toets om op het Startscherm te belanden.
- 2 Klik dan met de muis op de tegel linksonder in beeld met de naam **Bureaublad**.

U belandt op het bureaublad. In de paragraaf *Rondneuzen met de muis* wordt dit bureaublad aan een nader onderzoek onderworpen. Voor nu is het van belang dat u de weg terug naar het Startscherm vindt.

De eerste weg terug is al genoemd. Druk op het toetsenbord op de Windows-toets. Deze brengt u altijd (ook vanaf het bureaublad) terug naar het Startscherm. De tweede manier is met de muis.

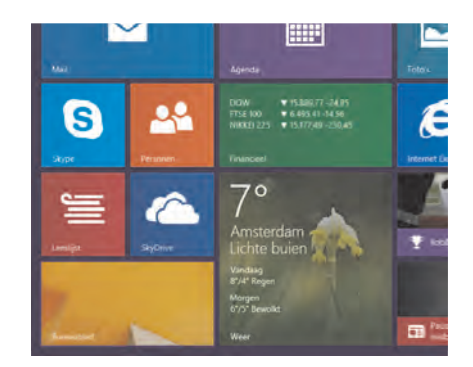

Afbeelding 1.8 De app Bureaublad.

## ::01 De cockpit van uw pc

Afbeelding 1.9 Het bureaublad.

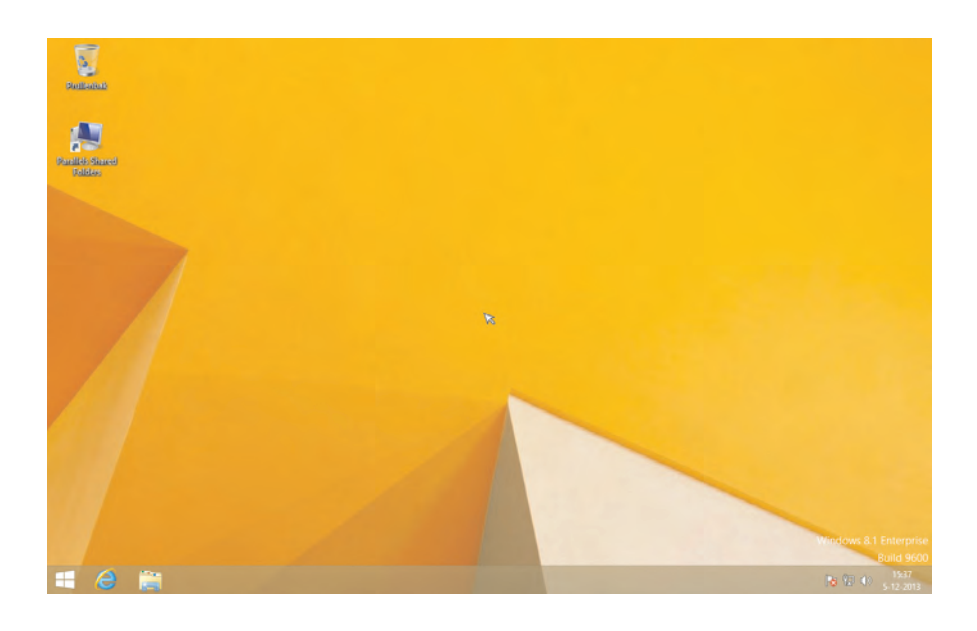

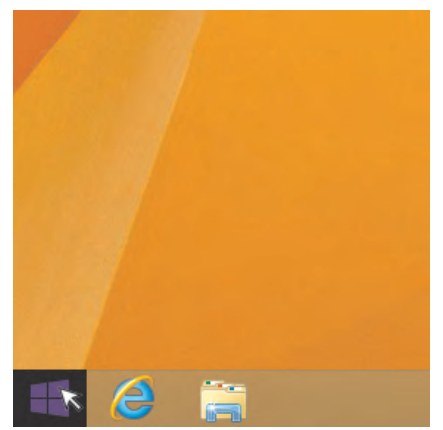

Afbeelding 1.10 Linksonder.

Afbeelding 1.11 De charmsbalk.

3 Stuur de muis naar de hoek linksonder in het beeldscherm. Links in de taakbalk ziet u een Windows-logo als knop. Dit is de Startknop nieuwe stijl van Windows 8.1. Klikt u op deze knop, dan belandt u terug op het Startscherm.

In de loop van dit boek maakt u kennis met meerdere panelen (of balken) in de Windows-schermen. U hebt zojuist de Startknop nieuwe stijl gevonden en u gaat nu de charmsbalk openen. Deze charmsbalk maakt deel uit van zowel het bureaublad als de tegelweergave en toont een aantal relevante opdrachten.

1 Stuur de muis naar de hoek rechtsonder of rechtsboven in het beeldscherm. Vanzelf verschijnt dan de zwarte charmsbalk.

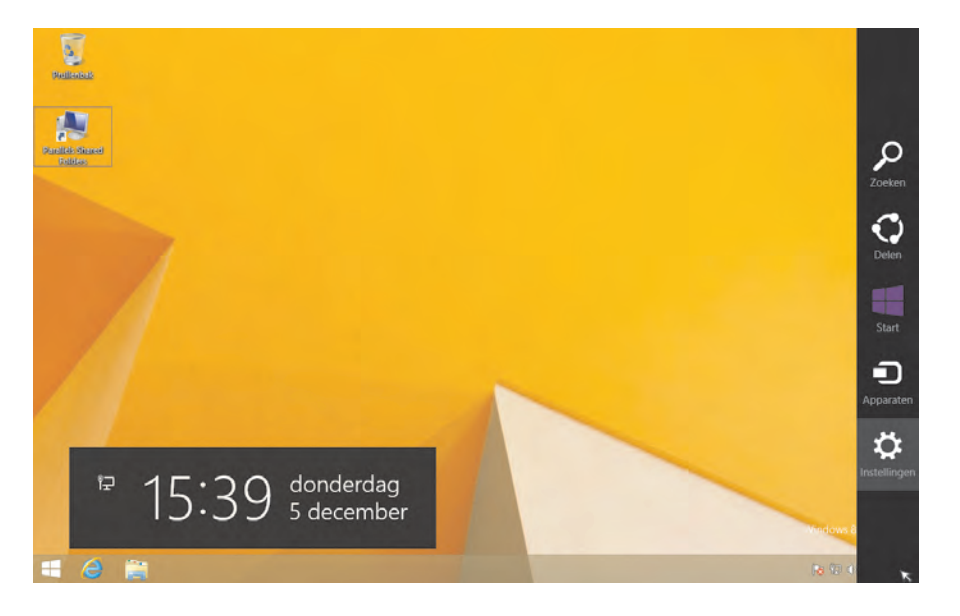

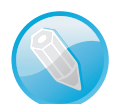

#### Charms

Charms zijn zogenaamde 'bedeltjes', kleine beeldjes die aan een armbandje gedragen worden en die de eigenaar kunnen herinneren aan een mooie gebeurtenis of een bepaalde persoon. Microsoft vindt blijkbaar dat deze balk dergelijke bedeltjes bevat. We houden de naam dus op charmsbalk, omdat bedelbalk nu eenmaal geen lekker woord is voor een van de belangrijkste werkbalken van Windows.

De charmsbalk toont als middelste bedeltje de knop Start. En u raadt het al: daarmee belandt u op het Startscherm van Windows 8.1.

2 Klik op **Start** om terug te keren naar het Startscherm.

#### SCHUIVEN MET HET STARTSCHERM

Het Startscherm van Windows beslaat aanvankelijk 'slechts' één beeldscherm, maar kan in de loop der tijd groeien tot heel wat schermen vol met apps en andere pictogrammen. Achter het Startscherm gaat nog een andere weergave schuil, namelijk die met alle apps.

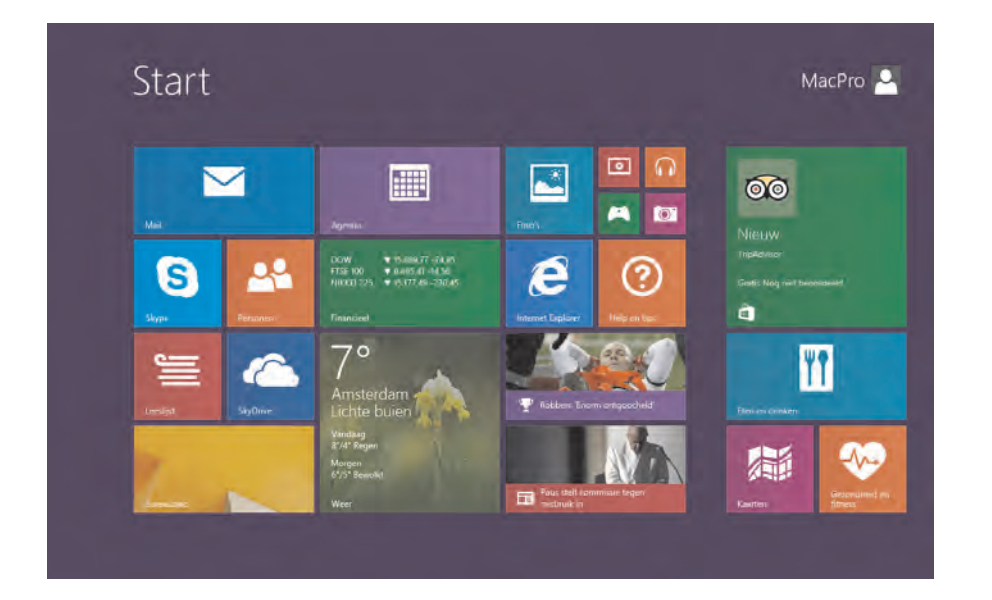

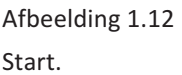

- 1 Zorg dat u op een van de hiervoor beschreven manieren bij Start komt.
- 2 Stuur de muis naar de onderzijde van het beeldscherm.

U ziet nu een schuifbalk onder in beeld verschijnen, tenminste als uw Startscherm meer tegels bevat dan op het beeldscherm passen. Met die schuifbalk kunt u horizontaal heen en weer schuiven en zo de

### ::01 De cockpit van uw pc

#### Afbeelding 1.13

De muur is langer dan het scherm breed is. Dat blijkt uit de schuifbalk onder in het venster.

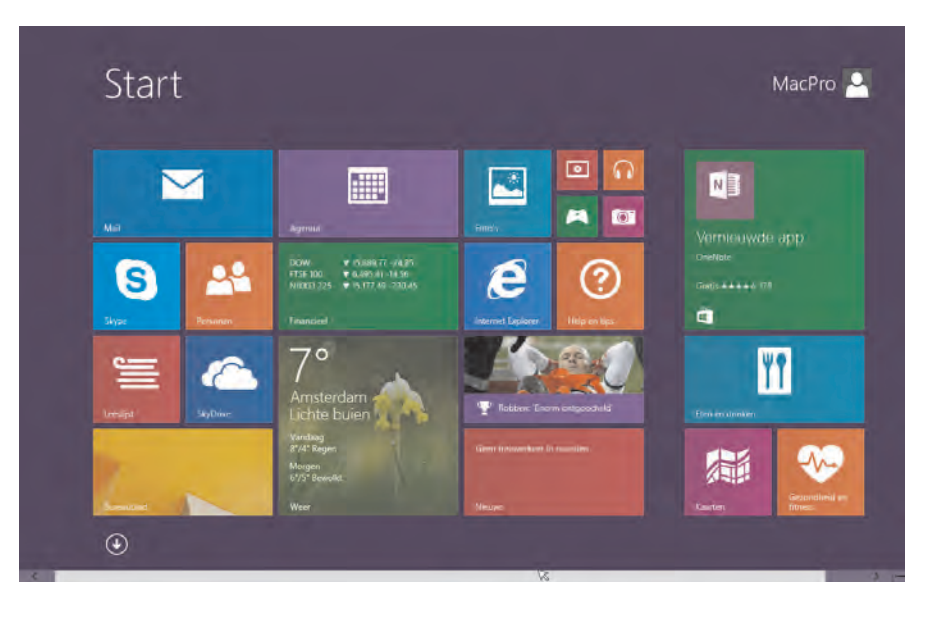

onzichtbare tegels in beeld brengen. Verschijnt de schuifbalk niet, dan ziet u in elk geval een omlaag wijzende pijl. Wat die doet, leest u in de volgende paragraaf.

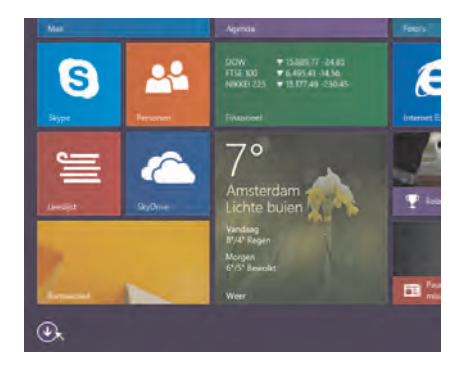

Afbeelding 1.14 Een ronde pijl aan de onderzijde toont de weg naar het scherm Apps.

#### ALLE APPS VAN HET STARTSCHERM EN HET BUREAUBLAD

Achter het Startscherm met de tegels van de belangrijkste apps gaat een soortgelijk scherm schuil waarin u alle programma's (apps) vindt die Windows kent. Dus ook de programma's die 'ouderwets' op het bureaublad hun dienst doen.

- 1 Zorg dat u op een van de vermelde manieren op het Startscherm komt.
- 2 Stuur de muis naar linksonder in het beeldscherm.
- 3 Klik met de muis op de pijl linksonder in het Startscherm.

De pijl linksonder in het Startscherm brengt u naar het scherm Apps. In dat scherm vindt u op dezelfde plek een pijl die u weer terugbrengt naar het Startscherm.

De wand met tegels maakt plaats voor een zwart scherm vol kleine tegeltjes. Dit scherm is zeker te klein voor alle apps die Windows bevat. Stuurt u de muis naar de onderzijde van het beeldscherm, dan ziet u de schuifbalk waarmee u van links naar rechts en terug langs alle apps kunt navigeren.

Ook programma's die niet voor gebruik bestemd zijn of die alleen voor experts bestemd zijn, vindt u in dit venster Apps. Maar ook programma's die deel uitmaken van het bureaublad van Windows en die niet te vinden zijn in het Startscherm. Zo'n programma is WordPad, waarmee teksten gemaakt en bewerkt kunnen worden.

|     | Gezondheid en<br>atness | Pc-instellingen 🗾 Video | Accessoires                      | Stappenbeschrijvi                  |
|-----|-------------------------|-------------------------|----------------------------------|------------------------------------|
|     | 1 Help on tips          | Personen 🔛 Weer         | Geluidsrecorder                  | Verbinding met<br>extern bureaubla |
|     | Internet Explorer       | Reizen                  | Kladblok                         | Windows Faxen e<br>scannen         |
|     | Kaarten                 | Rekenmachina            | Knipprogramma                    | Windows Journal                    |
| ken | Leeslijst               | Scanner                 | Paint                            | Windows Media<br>Player            |
|     | Lozer                   | SkyDrive                | Paneel voor<br>wiskundige invoer | WordPad                            |
|     | Mail                    | Skyne                   | Plaknotities                     | XPS-viewer                         |
|     | Muziek                  | Sport                   | Rekenmachine                     | Systeem                            |
| der | Nieuws                  | Store                   | Speciale tekens                  | Configuratiescher                  |

Afbeelding 1.15 WordPad vindt u rechts in het scherm Apps.

1 Klik op het pictogram WordPad.

WordPad is een programma dat niet in de tegelomgeving werkt, maar op het bureaublad. Windows 8.1 stuurt u dus door naar het bureaublad en opent daarop WordPad in een venster.

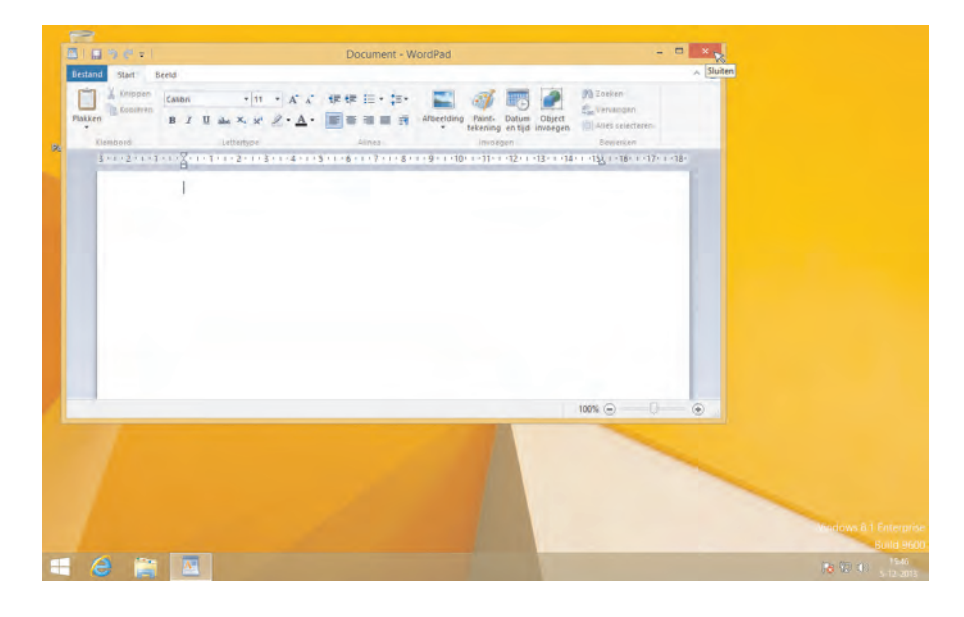

Afbeelding 1.16 WordPad werkt op het bureaublad.

2 Klik rechtsboven in het venster van WordPad op het rode kruis, zodat het programma gesloten wordt.

In de volgende paragrafen komt dit bureaublad ruimschoots aan bod. In hoofdstuk 2 wordt dieper in gegaan op het bureaublad. In hoofdstuk 3 komt WordPad aan de orde en leert u tekstverwerken. In hoofdstuk 5 leert u hoe u apps en bureaubladprogramma's snel toegankelijk maakt.

|                                                  | - 🗆 × 👦          |
|--------------------------------------------------|------------------|
| aint-<br>batum Object<br>kening en tijd invoegen | Alles selecteren |
| Invoegen                                         | Bewerken         |

Afbeelding 1.17 WordPad sluiten.